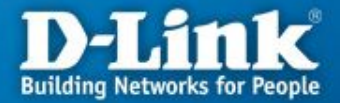

-----

### Настройка маршрутизаторов DIR-300 и DIR-400 для работы в сети провайдера SKYNET\* при помощи авторизатора

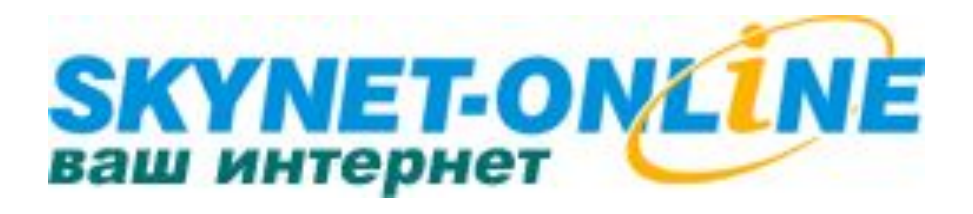

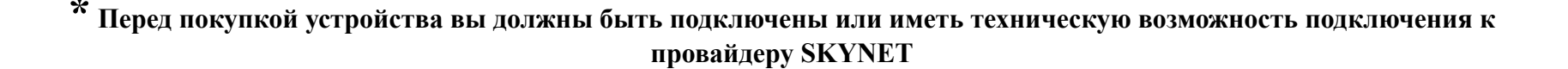

#### Применение маршрутизатора

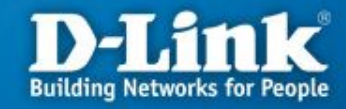

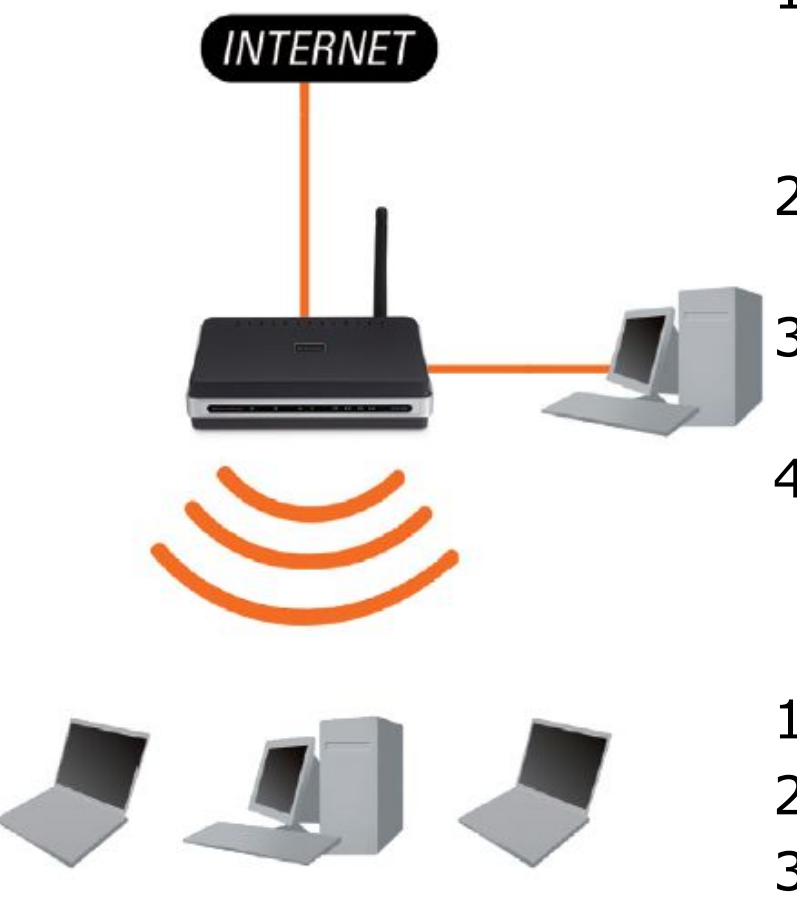

#### Необходимость маршрутизатора:

- 1. Разделяет один общий IP-адрес, назначаемый провайдером, на несколько компьютеров.
- 2. Несколько пользователей получают доступ к интернет одновременно.
- 3. Контроль за сетевымиподключениями пользователей.
- 4. Защита от вторжений извне.

#### Достоинства маршрутизатора:

- 1. Аппаратное решение.
- 2. Простота настройки и управления.
- 3. Эффективное экономичное решение

### Подключение маршрутизатора к компьютеру

----

**Порт WAN** – служит для подключения кабеля Ethernet с разъемом RJ-45, от провайдера

1.

**Порты LAN** – предназначены для подключения к компьютерам или коммутатору локальной сети

Гнездо для подключения адаптера питания

- Перед началом настройки маршрутизатора вы должны убедиться, что Интернетсоединение с провайдером активно (открываются WEBстраницы сайтов, получается и отправляется почта, работает ICQ и т.д.). Если нет доступа к интернету, то вам необходимо обратиться в тех поддержку провайдера.
- 2. Подключите один конец кабеля Ethernet (данный кабель входит в комплект устройства) к любому порту LAN на задней панели маршрутизатора, а другой конец к порту сетевого адаптера компьютера.
- 3. Подключите к порту WAN Ethernet кабель от провайдера.
- **4.** Подключите адаптер питания к разъему на задней панели маршрутизатора.

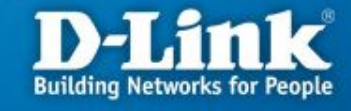

### Настройка сетевой карты в Windows XP

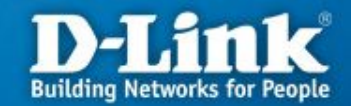

Нажмите кнопку «Пуск», выберите «Панель Управления», «Сетевые подключения», «Подключение по локальной сети». В свойствах сетевого подключения выберите «Протокол Интернета (TCP/IP)» и нажмите «Свойства», в новом окне выберите «Получить IP-адрес автоматически» и «Получить DNS-сервера автоматически» и нажмите кнопку «OK».

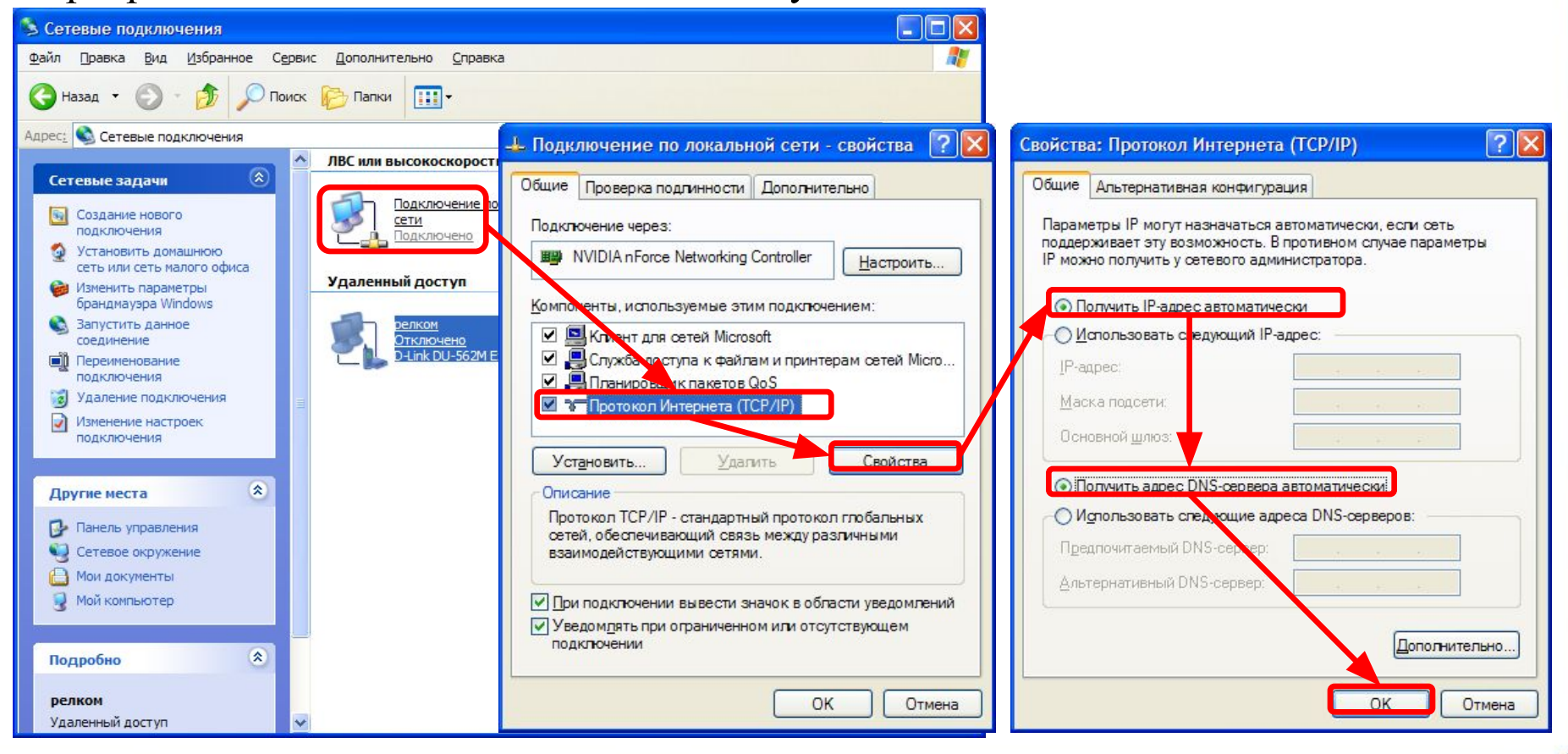

### Настройка сетевой карты в Windows Vista

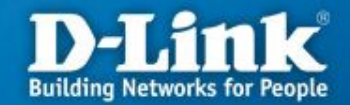

Нажмите кнопку «Пуск», выберите «Панель Управления», «Управления сетевыми подключениями», «Подключение по локальной сети». В свойствах сетевого подключения выберите «Протокол Интернета версии 4 (TCP/IPv4)» и нажмите «Свойства», в новом окне выберите «Получить IP-адрес автоматически» и «Получить DNS-сервера автоматически» и нажмите кнопку «OK».

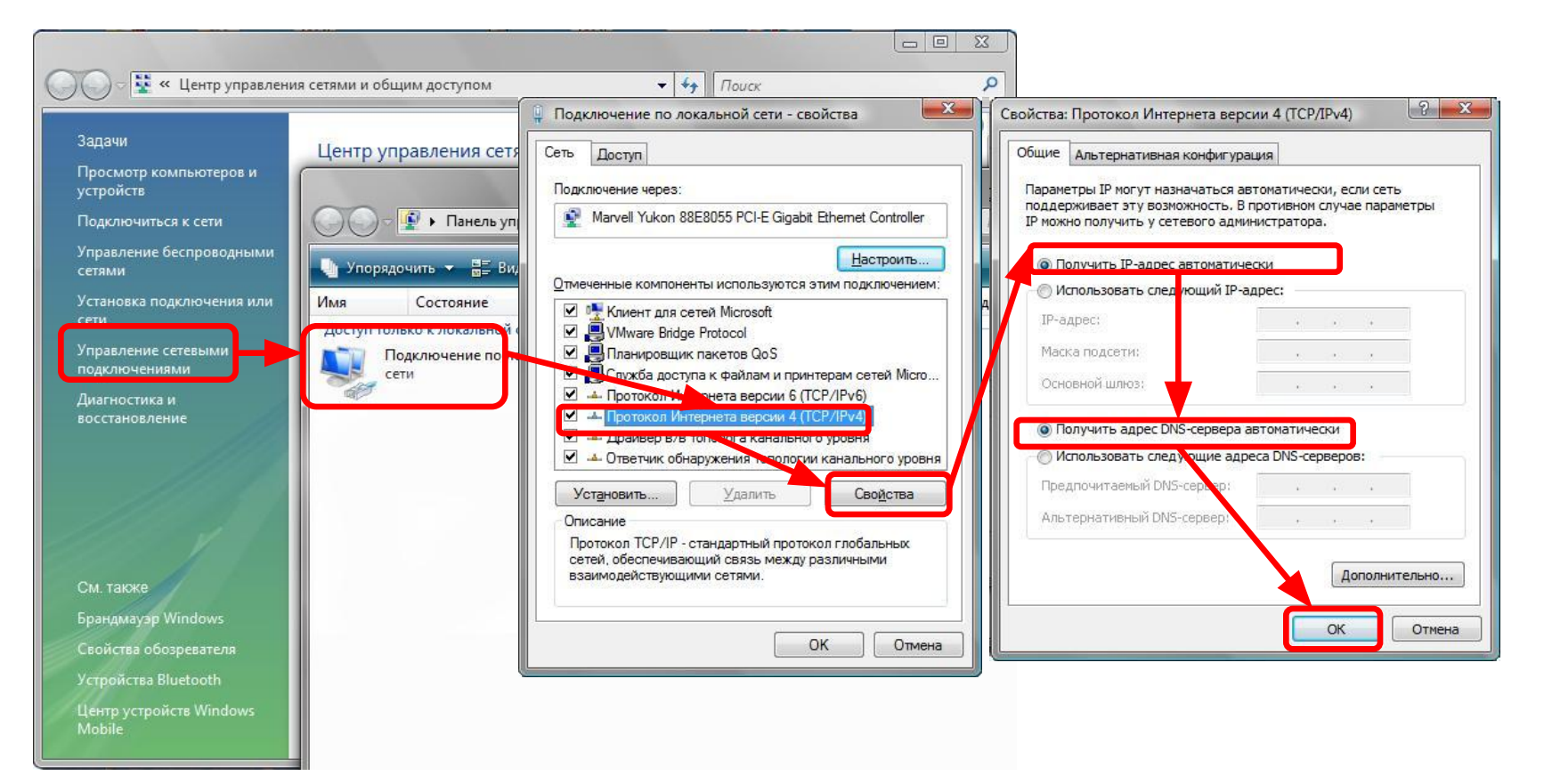

### Настройка маршрутизатора через WEB-интерфейс

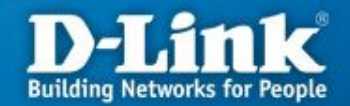

| Для доступа к интерфейсу<br>управления запускаем WEB<br>браузер, в адресной строке<br>введите адрес http://192.168.0.1<br>и | Continue Image: Second Second S |
|----------------------------------------------------------------------------------------------------|----------------------------------------------------------------------------------------------------|
| нажмите Enter.<br>Наберите « <b>admin</b> » в поле<br>«User Name», а поле «Password»<br>оставьте пустым                     | D-Link<br>Login<br>Log in to the router:<br>User Name admin<br>Password Log n                                                                                                    |
|                                                                                                    | нажмите кнопку «Log In»                                                                                                    |

## Настройка на маршрутизаторе подключения к Internet

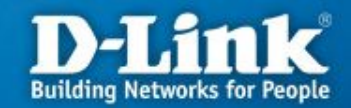

После выполнения авторизации появится окно WEB-интерфейса устройства через которое вы можете настраивать маршрутизатор. Для настройки подключения к провайдеру выберите вкладку «Setup» нажмите слева кнопку «Internet Setup», а затем нажмите на кнопку «Manual Internet Connection Setup».

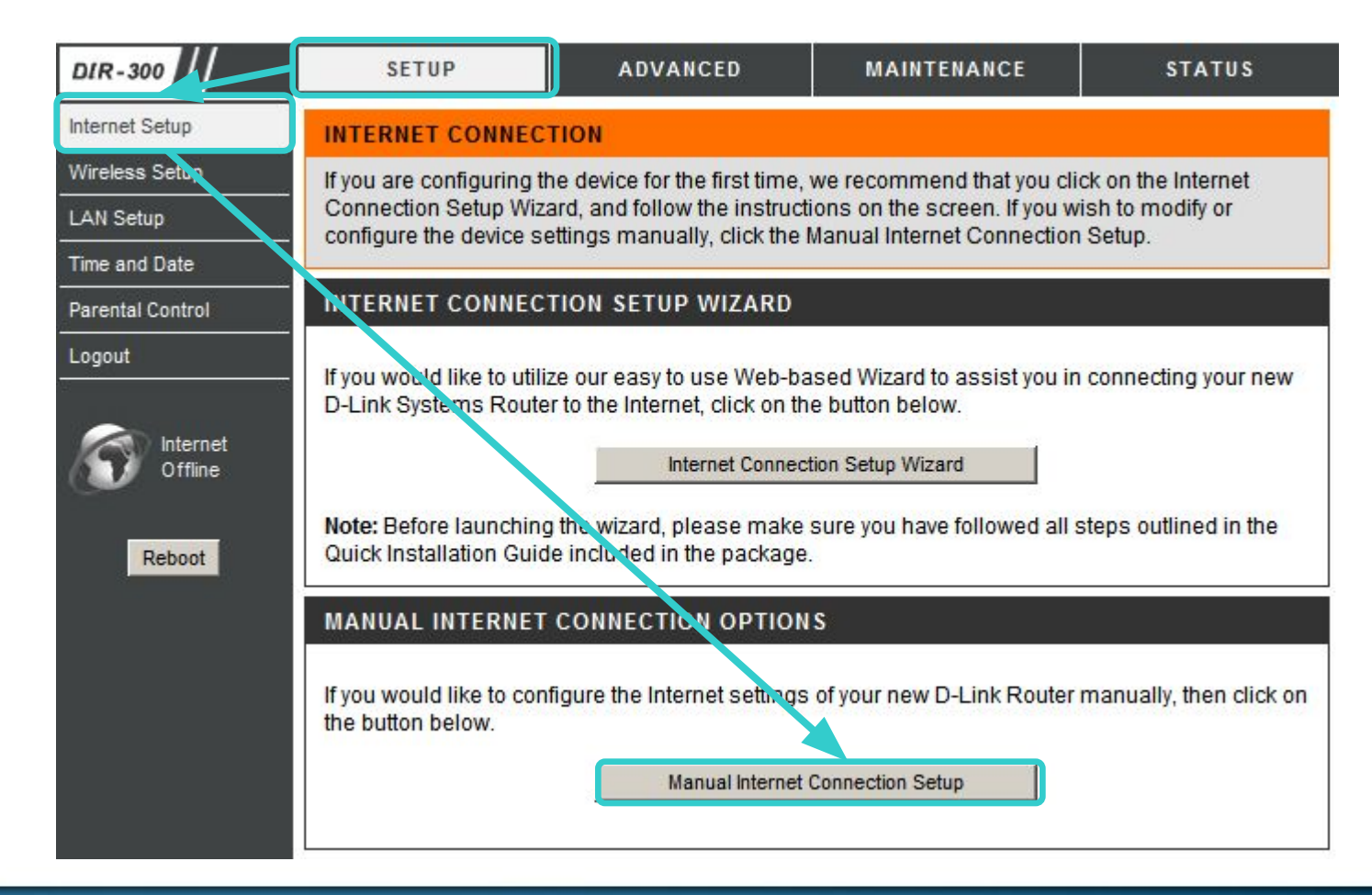

### Настройка на маршрутизаторе подключения к Internet

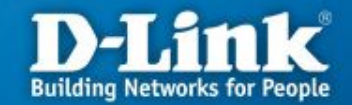

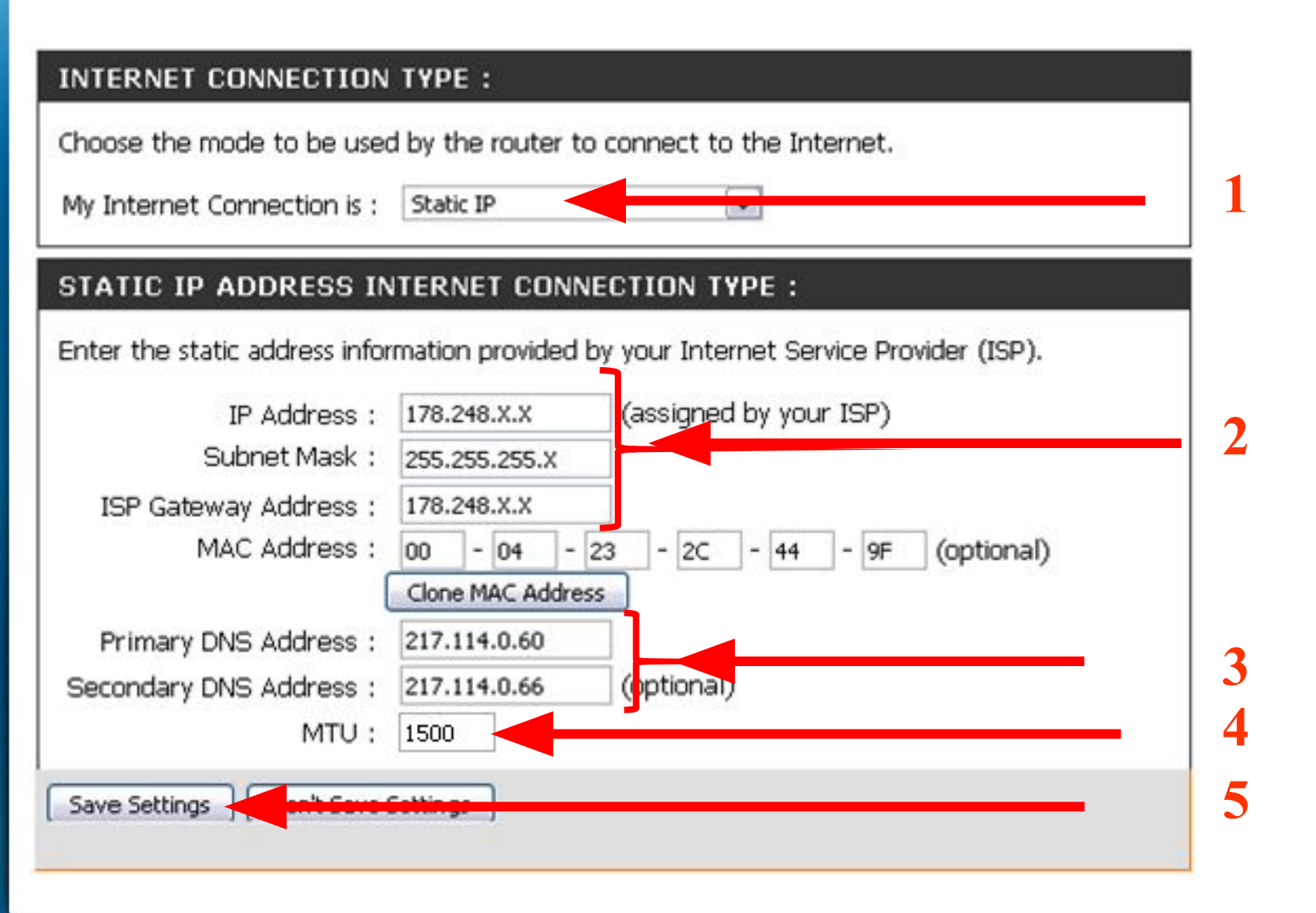

# Настройка на маршрутизаторе подключения к Internet

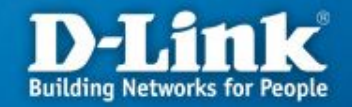

В открывшимся окне выполняем следующие действия:

- 1. В поле «My Internet Connection is» выберите «Static Ip»
- В полях «IP Address» нужно указать [ваш ip-адрес] (начинается с 178.248.), «Subnet Mask»- 255.255.255.X, «Gateway» -его адрес имеет вид 178.248.X.X, «Primary DNS address» - 217.114.0.60 и «Secondary DNS address»
   -217.114.0.66. Значения данных полей должны быть прописаны в карте абонента. Если карта утеряна, то реквизиты можно посмотреть в кабинете пользователя по ссылке <u>https://users.sky.ru/lan/vpn.pl</u>
- **3.** В поле «MAC Address» писать ничего не нужно
- 4. В поле режима установки соединения «Connect mode select» выберите «Always-on» для постоянного подключения.
- 5. Сохраняете настройки нажатием клавиши «Save Settings».

На этом настройка маршрутизатора завершена. Далее необходимо установить и настроить программу SkyInform.

### Настройка на компьютере программы SkyInform

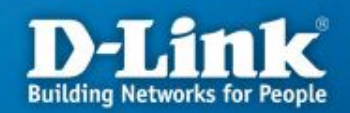

- 1.Заходим по ссылке <a href="http://sky.ru/SkyInform/SkyInform.exe">http://sky.ru/SkyInform/SkyInform.exe</a> и скачиваемпрограмму SkyInform
- 2. Настраиваем программу в соответствии с инструкцией, расположенной на сайте (<u>http://sky.ru/rukovodstvo\_polzovatelja/3146/3270/</u>)

Внимание: Если программа установлена и активна хотя бы на одном компьютере, то все компьютеры, находящиеся в пределах Вашей локальной сети будут иметь доступ в интернет!!!

## Проверка соединения на маршрутизаторе

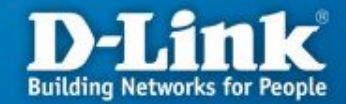

Для проверки соединения на WEB-интерфейсе устройства выберите вкладку «Status» и нажмите кнопку «Device Info».

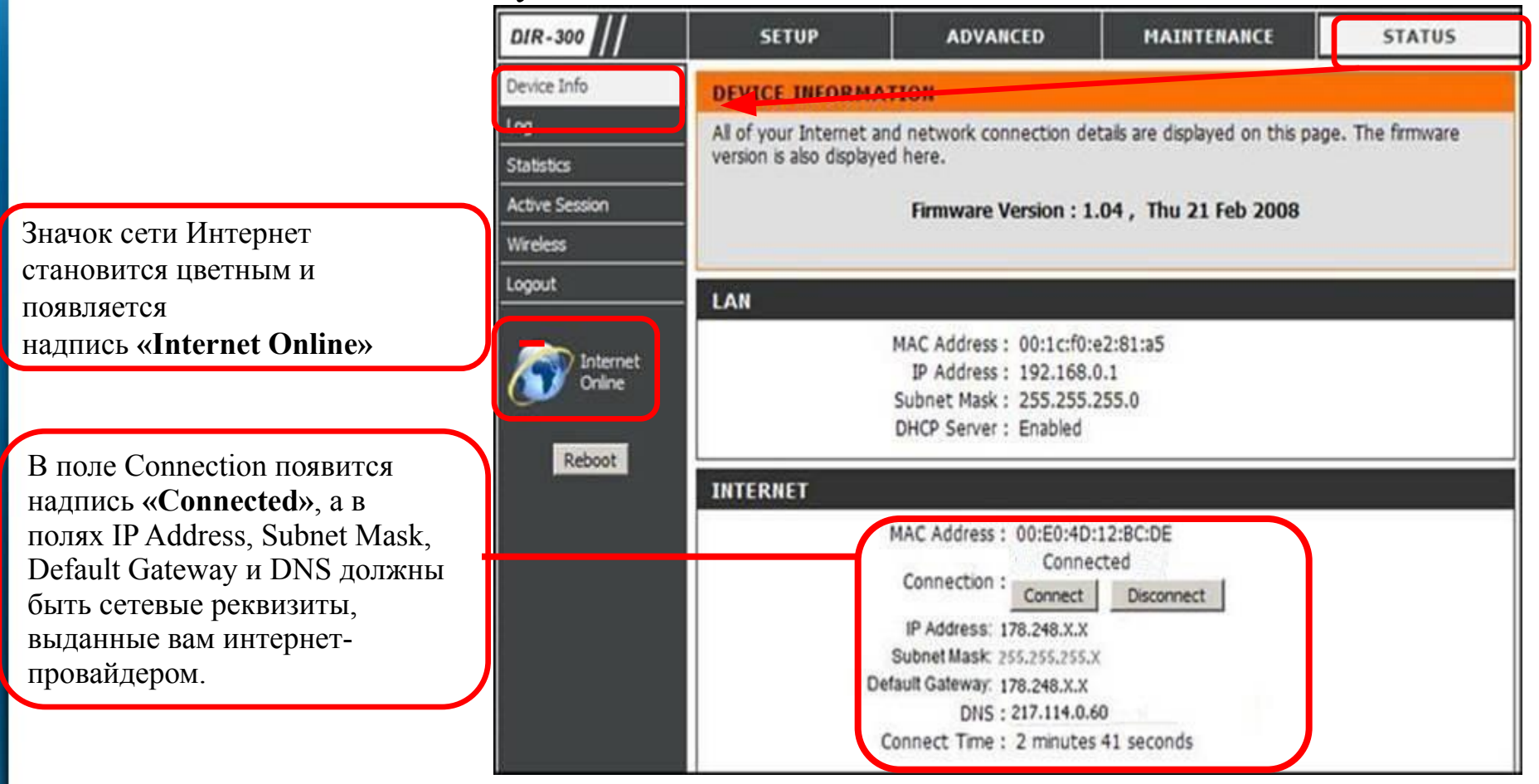

### Поиск и устранение неисправностей

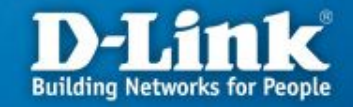

| Симптомы                            | Причины неисправности                                                                               | Устранение неисправности                                                                                                    |
|-------------------------------------|----------------------------------------------------------------------------------------------------|----------------------------------------------------------------------------------------------------|
| Нет доступа<br>на WEB-<br>интерфейс | Не подключен адаптер<br>питания                                                                     | Подключите адаптер питания к разъему на<br>задней панели маршрутизатор и включите<br>адаптер в электрическую розетку                                                                                                    |
|                                     | Не подключен Ethernet<br>кабель                                                                     | Подключите один конец кабеля Ethernet<br>(данный кабель входит в комплект<br>устройства) к любому порту LAN на задней<br>панели маршрутизатора, а другой конец к<br>порту сетевого адаптера компьютера. При<br>этом индикатор на сетевой карте и<br>индикатор на маршрутизаторе должны<br>светиться или мигать. |
|                                     | В WEB-браузере<br>используется прокси-<br>сервер                                                    | В настройках WEB-браузера временно отключите использование прокси-сервера                                                                                                    |
|                                     | Блокирование доступа к<br>WEB-интерфейсу<br>программными<br>межсетевыми экранами и<br>антивирусами. | Временно отключите использование<br>программных межсетевых экранов и<br>антивирусов                                                                                                    |

### Настройка интерфейса управления D-Link Building Networks for People

#### **D-Link DIR-300** MAINTENANCE SETUP ADVANCED STATUS HELP Helpful Hints.. Admin Setup ADMINISTRATOR SETTINGS : For security reasons, it is Time And Date There is one account that can access the router's management interface. This account is recommended that you admin. change the Login Name and System. Password for the Admin has read/write access. Firmware Administrator and User accounts. Be sure to write Dynamic DNS down the new Login Names and Passwords to avoid Save Settings System Check having to reset the router in the event that they are Schedules forgotten. **ADMINISTRATOR:** Log Settings When enabling Remote Login name : admin Management, you can specify the IP address of New Password : the computer on the Confirm Password : Internet that you want to have access to your router, or you can enter an asterisk (\*) to allow access **REMOTE MANAGEMENT :** to any computer on the Internet. Enable Remote Managment : IP Address : \* Port : << 80 Always 80 V v

### Настройка интерфейса управления Building Networks fo

По умолчанию для того, чтобы подключиться к маршрутизатору и изменить настройки используется логин «admin» без пароля. Чтобы повысить защиту необходимо зайти в раздел "MAINTENANCE" "Admin Setup" и в поле 1 прописать новый пароль для подключения к интерфейсу управления. В поле 2 необходимо повторить введенный пароль. Данный пароль пользователь назначает сам, а значит в случае его утери провайдер не сможет помочь в его восстановлении.

Далее нажать кнопку "Save Setting" (3) для сохранения изменений.

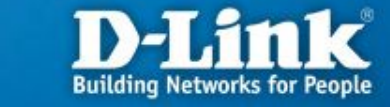

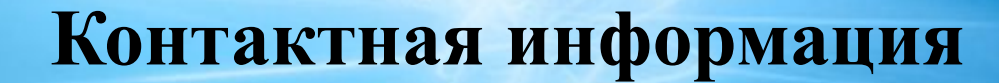

### Техническая поддержка компании SKYNET тел.: (343) 355-93-88 время работы: пн - пт с 8:00 до 22:00, сб - вс с 9:00 до 19:00